## Your Vodafone Gigabox+ modem app

۲

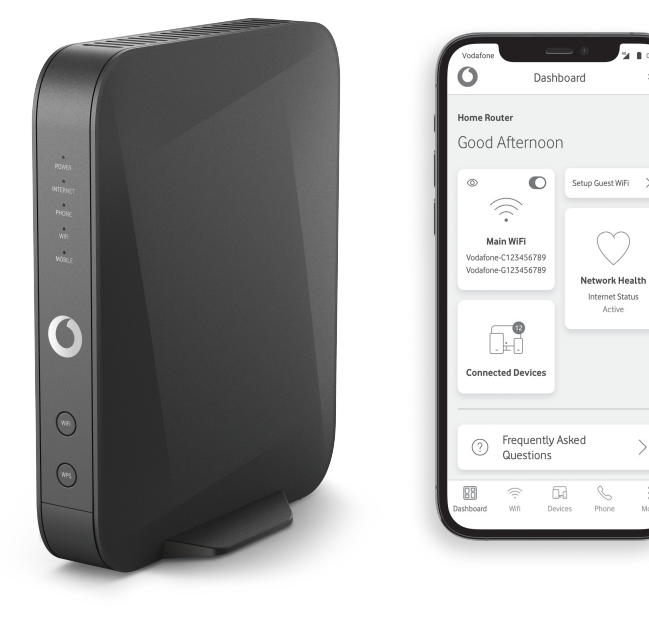

For easy to follow steps on setting up your Vodafone Gigabox+ simply download our dedicated modem app. The app allows you to:

**1** Turn your Wi-Fi on and off.

2 Change the name of your Wi-Fi network.

3 Easily search for and view the devices connected to your Wi-Fi network. Search for the Vodafone Gigabox app in the Google or Apple store.

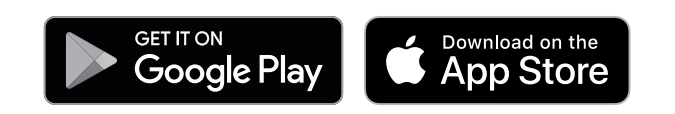

# Your Gigabox+ explained

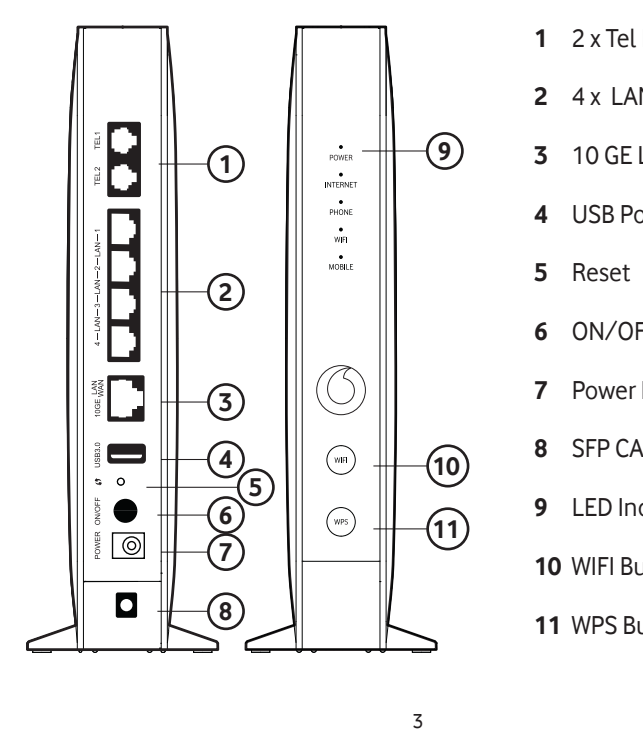

210908\_Vodafone\_10 GPON\_IE\_QSG\_V11.indd 1-7 **PAGE 2** PAGE 3 PAGE 1 page width 115mm page width 116mm page width 116mm

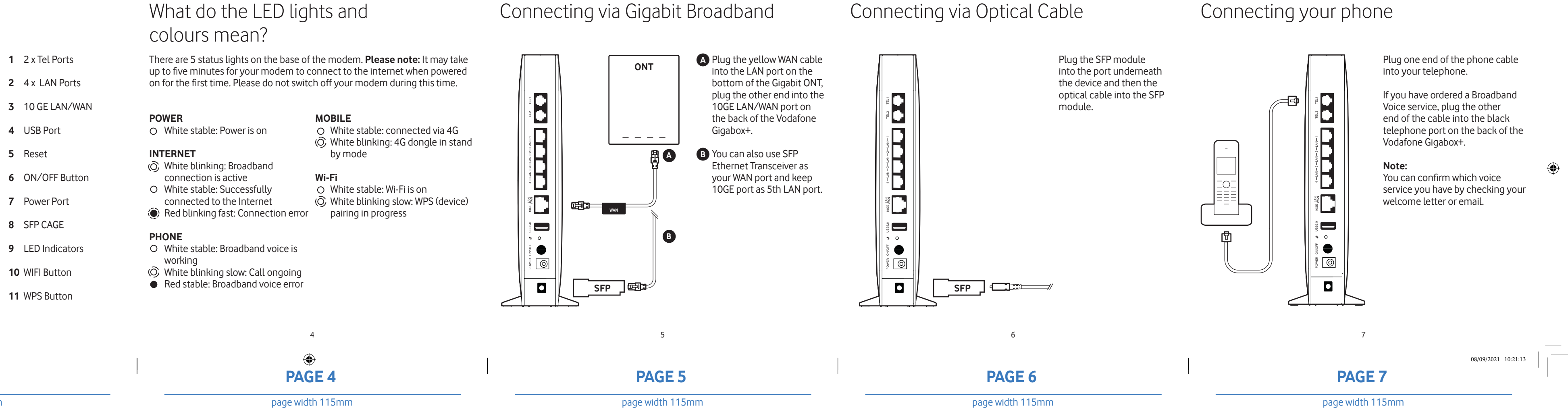

## Connecting your phone

\_\_\_\_\_

### Connecting the power cable

### Connecting devices to your network

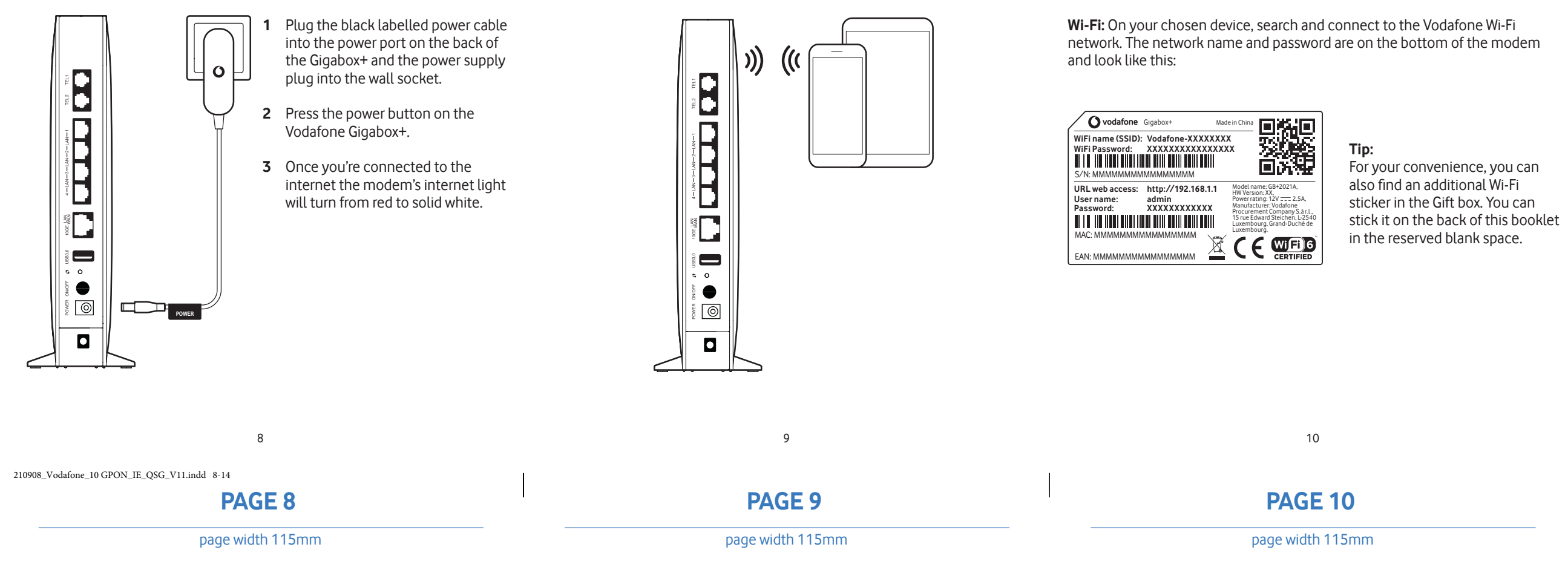

### Vodafone Gigabox+ Online Portal

The Gigabox+ online portal allows you to set certain parental controls, which enable you to manage internet access by time and device.

| V | odafone Smart Rou | 2 users logged in Adr                                                  |           |           | dmin Mode         |         |                 |                    |        |  |
|---|-------------------|------------------------------------------------------------------------|-----------|-----------|-------------------|---------|-----------------|--------------------|--------|--|
|   | Overview          | Phone                                                                  | Internet  |           | Wi-Fi Settir      |         | ıgıs Status & S |                    | upport |  |
|   | Finewall          | Par                                                                    | enta      | al Cor    | ntrol             |         |                 |                    |        |  |
|   | Port Mapping      | Block access of LAN Computers at given times, according to their MACs. |           |           |                   |         |                 |                    |        |  |
|   | DMZ               | Access Control                                                         |           |           |                   |         |                 |                    |        |  |
|   | Parental Control  |                                                                        |           |           |                   |         |                 |                    |        |  |
|   | DNS & DDNS        |                                                                        | in blown  | Denies    | Dave Of Bank      |         |                 |                    | _      |  |
|   | UPnP              | N                                                                      | ph. Block | Julia MAC | Mory, Tao, Wed, T | tu, Fri | 22:00           | n<br>01.00 (#) (#) | 0      |  |
|   | IPv6 Port Mapping | 8                                                                      | udy Time  | Jan PC    | Every Worksay     |         | 17:00           | 20.00 🖉 🖲          |        |  |
|   |                   |                                                                        |           |           |                   |         |                 |                    | Œ      |  |
|   |                   |                                                                        |           |           |                   |         |                 |                    |        |  |
|   |                   |                                                                        |           |           |                   |         |                 | Apply              | Cancel |  |
|   |                   |                                                                        |           |           |                   |         |                 |                    |        |  |
|   |                   |                                                                        |           |           |                   |         |                 |                    |        |  |
|   |                   |                                                                        |           |           |                   |         |                 |                    |        |  |
|   |                   |                                                                        |           |           |                   |         |                 |                    |        |  |
|   |                   |                                                                        |           |           |                   |         |                 |                    |        |  |

To access the online portal please follow the below steps:

- **1** Open the internet browser on your device.
- 2 Enter the URL found on the label on the bottom of your Gigabox+.
- **3** Enter the username and password also printed on the same label.

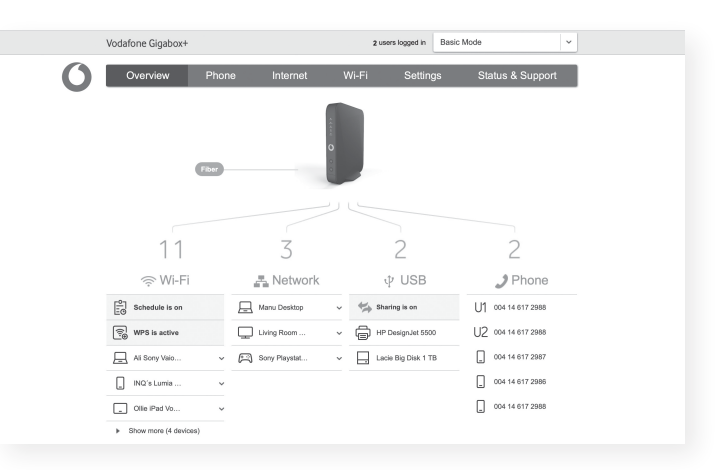

Vodafone recommends you change your Wi-Fi password once your modem has been set up. You can log into your Vodafone Gigabox+ online portal to change your password or this can also be changed from the modem app.

### If you need help:

You'll find lots of helpful information at vodafone.ie/support

Or if you'd prefer, you can call us for free on 1907.

and the Vodafone logo are trademarks of Vodafone Group Plc or its associated companies.

11 **PAGE 11** 

page width 115mm

**PAGE 12** 

12

page width 115mm

PRINTED TEXT VARIABLES IN THIS DOCUMENT:

PRODUCT MARKETING NAME: GIGABOX+ PRODUCT MODEL NAME: MODELNO EC DECLARATION: VODAFONE.COM/PRODUCT CC/EC-DECLARATION

**DOCUMENT VERSION NUMBER: CC V00** 

FOLDING SCEMATIC

BACK

COVER

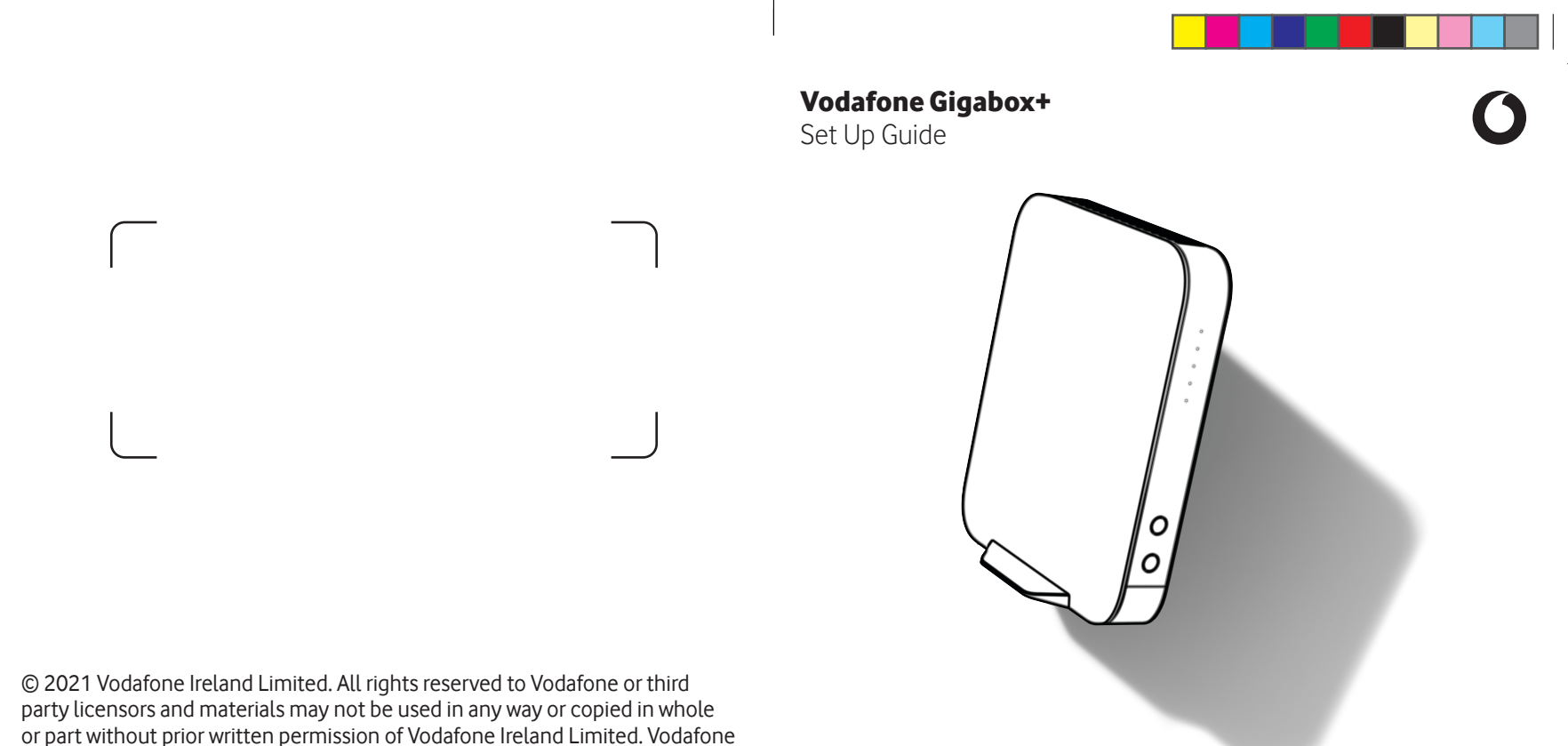

13

### BACK

page width 116mm

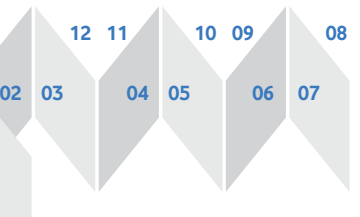

**FRONT COVER** 

ModelNo | Version: CC V00

08/09/2021 10:21:16

page width 116mm

### **VODAFONE GIGABOX+** MODELNO

**CLIENT NAME: VODAFONE CC** ARTWORK VERSION: CC V00 DATE: 08/09/21

PAGE SIZE: 116MM X 116MM SUBSTRATE: 80 GR, WHITE RECYCLED PAPER FINISH: NONE

**COLORS BEING USED:** BLACK, **RED PANTONE 485C** 

COLOR FOR NON PRINTABLE OBJECTS PANTONE 2727C PROVIDED BY SMAL.